Go to the website member portal: mylogin.aflac.com

Select the 'Register' button:

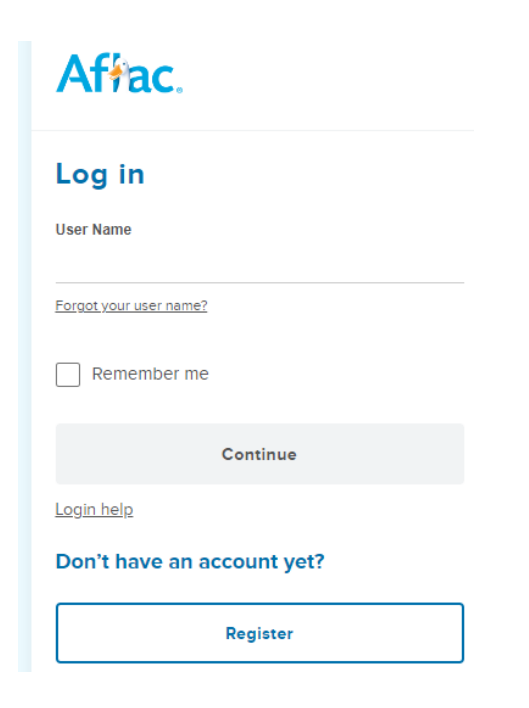

Select the SSN:

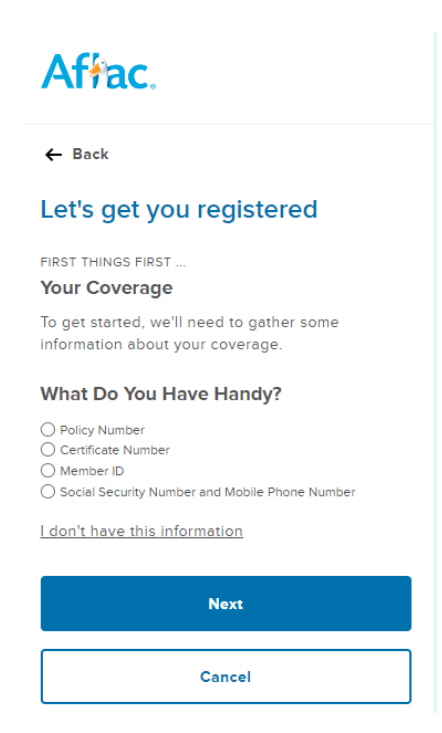

Enter in your SSN and follow the prompts.

Once registered you should be able to login and print out your Member ID card.